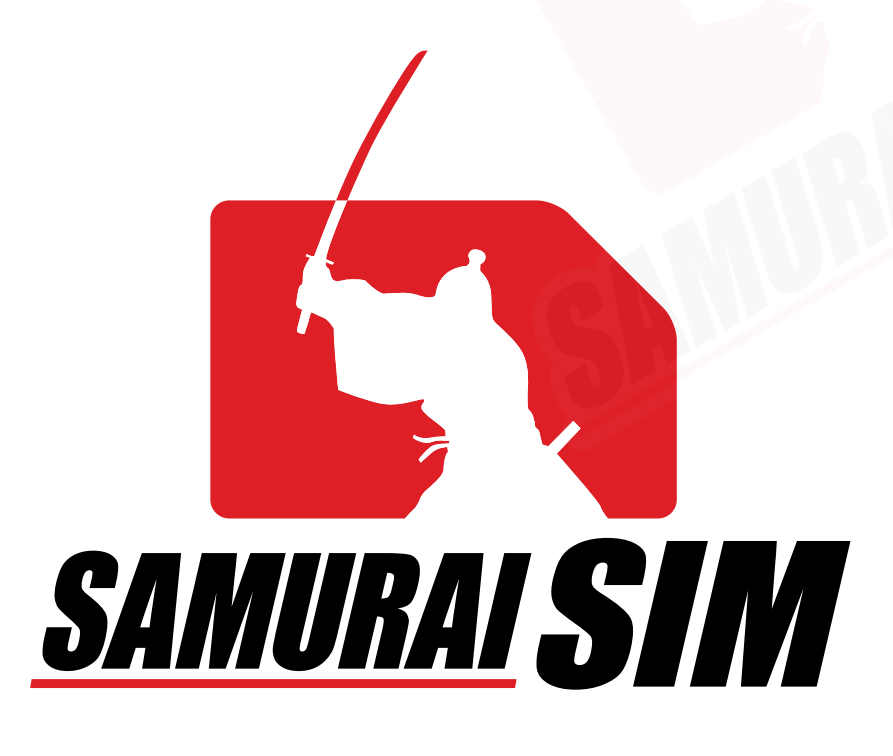

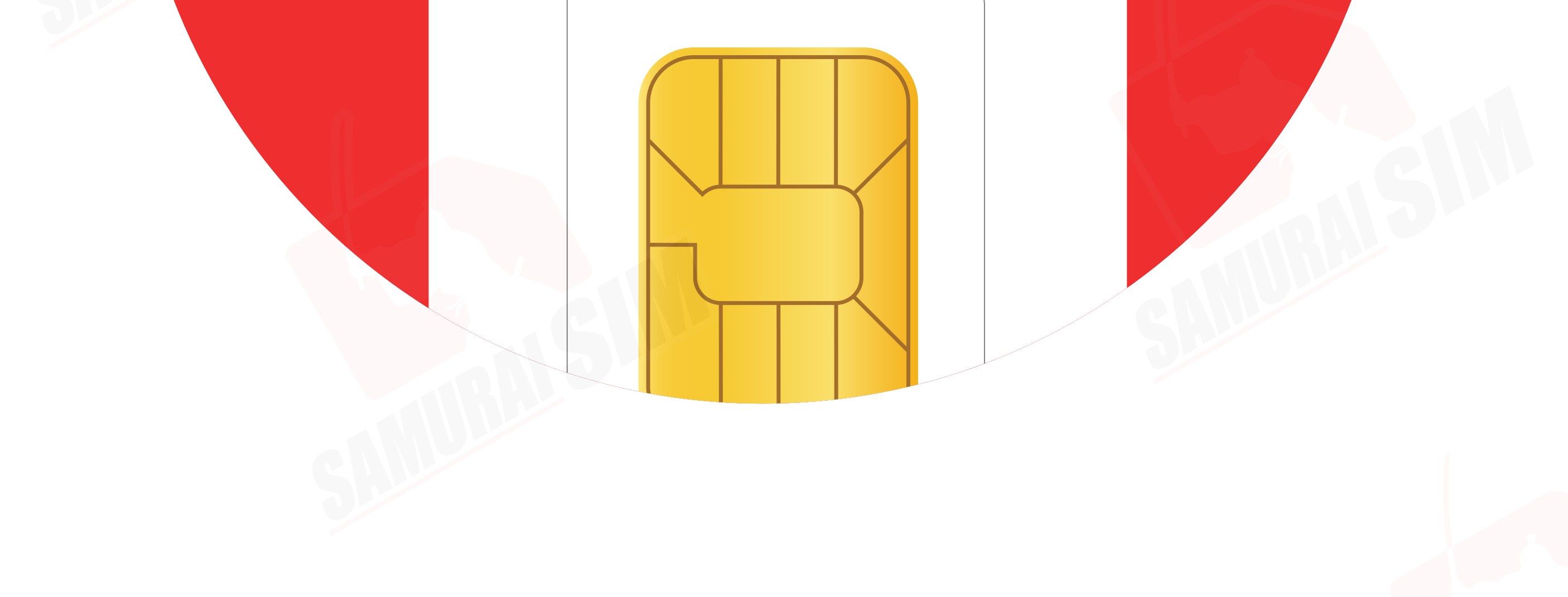

# SIM MANUAL

#### คู่มือการใช้งาน SIM for iOS

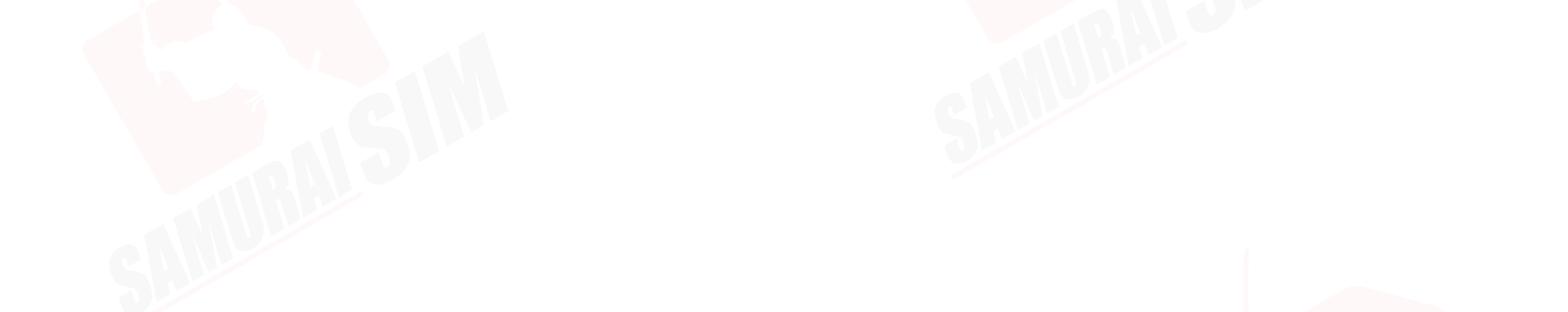

## \สารบัญ/

ในชุดประกอบด้วย 03 APN ตามแพ็กเกจของท่าน 03 การใช้งาน 04 การตั้งค่า APN 05

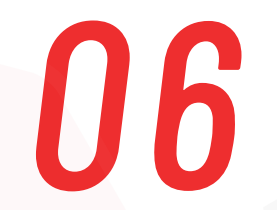

### ติดต่อเรา.

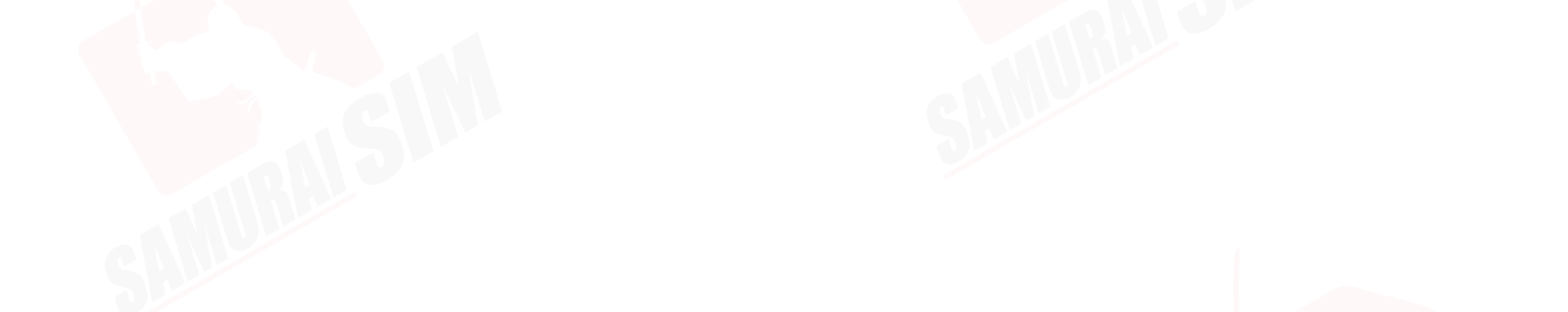

# \ในชุดประกอบด้วย/

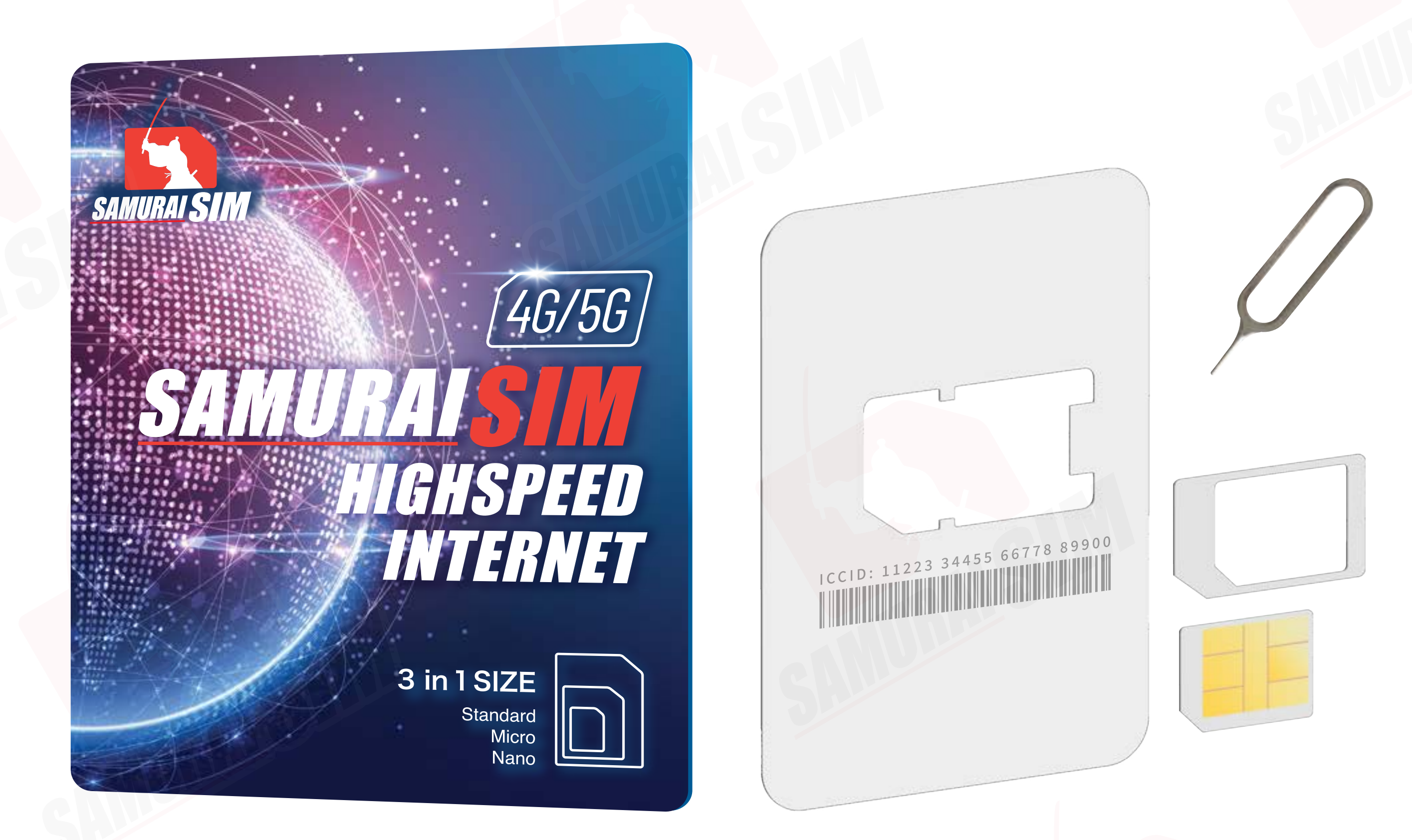

# ชองซิม ชองซิม ชิ ซิมการ์ด APN แพ็กเกอต่างๆ

APN หรือที่เรียกเต็มๆ ว่า "Access Point Name" ในแต่ละประเทศ และเครือข่ายนั้นจะมีการตั้งค่า APN ที่แตกต่างกันออกไปครับ โดยสามารถตรวจสอบ APN ของท่าน จากตารางด้านล่างนี้ได้เลยครับ

| Country            | APN&<br>APN Name | Username | Password   | Authen-<br>tication |
|--------------------|------------------|----------|------------|---------------------|
| ญี่ปุ่น (Softbank) | plus.4g          | plus     | <b>4</b> g |                     |
| ญี่ปุ่น (IIJ Mio)  | vmobile.jp       | -        | -          | _                   |
| ໄຕ້หວັน            | internet         | -        | -          | _                   |
| เกาหลีใต้          | internet         | -        | -          | _                   |
| ฟิลิปปินส์         | mobiledata       | -        | -          | _                   |
| อาเซี่ยน 6 ประเทศ  | internet         | -        |            | _                   |
| ยุโรป 33 ประเทศ    | drei.at          | _        |            | _                   |

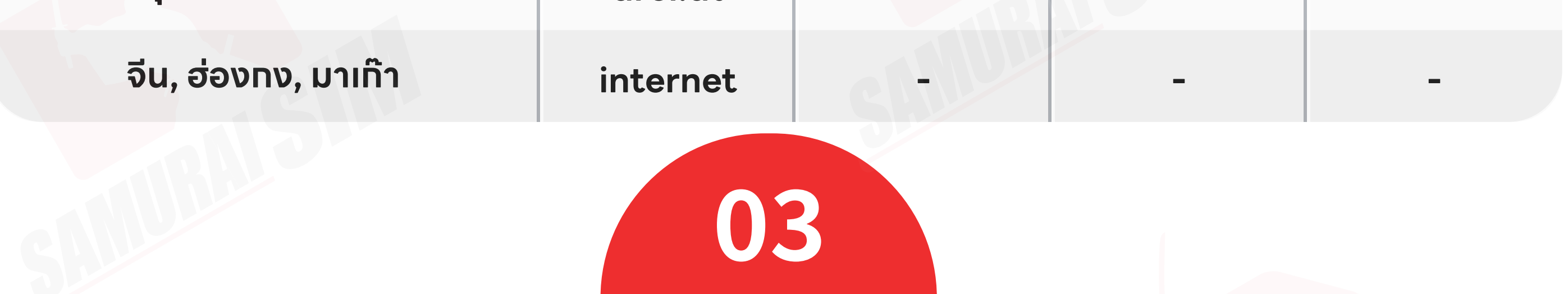

### \ทารใช้งาน/

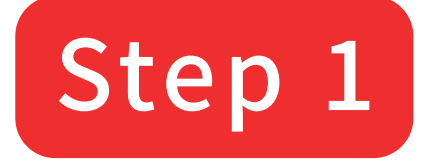

เมื่อเดินทางถึงประเทศปลายทางแล้ว โปรดนำซิมใส่ในตัวเครื่อง

#### Step 2

รอตัวเครื่องจับสัญญาณซักครู่ โดยตัวเครื่องจะทำการจับสัญญาณอัตโนมัติ วันที่ตัวเครื่องจับสัญญาณจะถือเป็น วันใช้งานวันแรก

#### Step 3

อากนั้นทำการเปิด Data Roaming ตามขั้นตอนต่อไปนี้

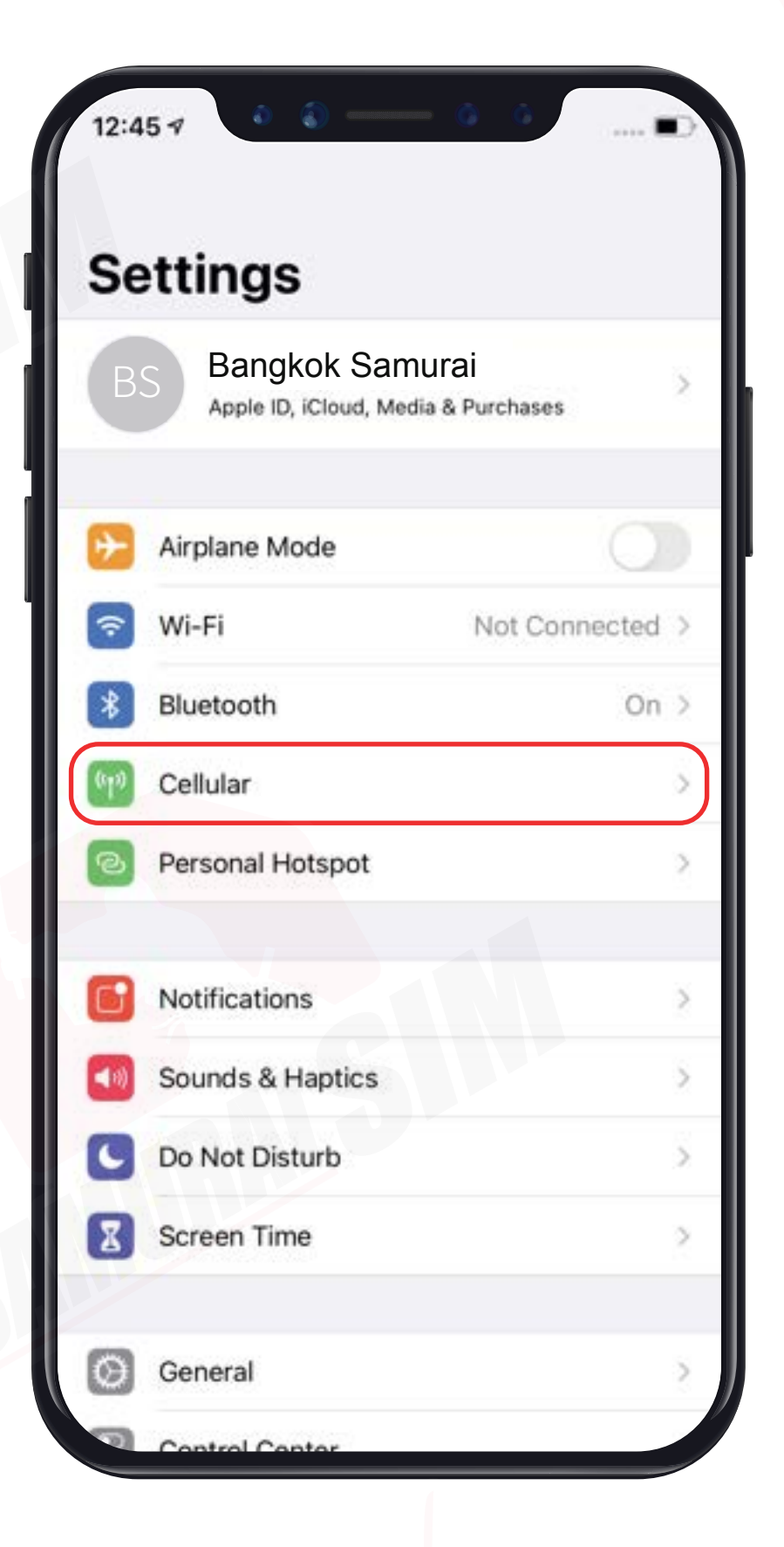

#### ไปที่ "Settings" จากนั้นเลือก "Cellular"

| Cattingen                                                                          |                                    |
|------------------------------------------------------------------------------------|------------------------------------|
| Cellular Cellular                                                                  |                                    |
| Cellular Data                                                                      | Primary >                          |
| Personal Hotspot                                                                   | On >                               |
| Turn off cellular data to restrict all da<br>email, web browsing, and push notific | ta to Wi-Fi, including<br>cations. |
| Default Voice Line                                                                 | Primary >                          |
| CELLULAR PLANS                                                                     |                                    |
| Primary                                                                            | On >                               |
| Used as "Travel"                                                                   | Off                                |
| +886 976-844-729                                                                   |                                    |
| Used as "Primary"                                                                  | No SIM                             |
| +66 6-4757-5665                                                                    | 140 3101                           |
| Used as "Primary"                                                                  | No SIM                             |
| Used as "Primary"                                                                  | No SiM                             |
| +66 83-687-7284                                                                    | 140 31101                          |
|                                                                                    |                                    |
| Used as "Primary"                                                                  | No Cit.4                           |

| Primary >     |
|---------------|
|               |
|               |
| >             |
| >             |
| Off >         |
| When Nearby > |
| 4G >          |
| 21            |
|               |
| >             |
| >             |
| 2             |
|               |

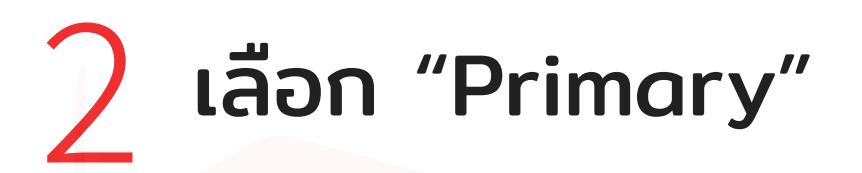

#### จากนั้นเปิด "Data Roaming"

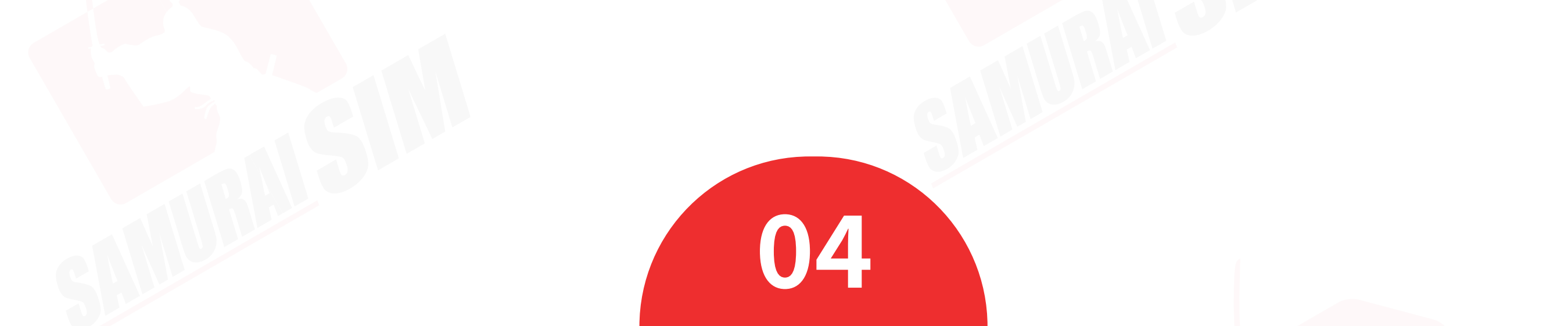

2

# **\nารแชร์ Hotspot/** ต้องมาทำการตั้งค่า APN ก่อนครับ ขั้นตอนง่ายๆ ดังนี้เลย

| 12:4         | 57 0 0 (                                      | · · · · ·      | D   |
|--------------|-----------------------------------------------|----------------|-----|
| Se           | ettings                                       |                |     |
| В            | Bangkok Samura<br>Apple ID, iCloud, Media & F | j<br>Purchases | 540 |
| €            | Airplane Mode                                 | 0              | 0   |
| ?            | Wi-Fi                                         | Not Connected  | >   |
| *            | Bluetooth                                     | On             | >   |
| (°10)        | Cellular                                      |                | 3   |
| ନ            | Personal Hotspot                              |                | 2   |
| 6            | Notifications                                 |                | >   |
| <b>(</b> (0) | Sounds & Haptics                              |                | >   |
| C            | Do Not Disturb                                |                | >   |
| Z            | Screen Time                                   |                | 2   |
| 0            | General                                       |                | >   |

| Settings Cellular                                                              | ť.                                     |
|--------------------------------------------------------------------------------|----------------------------------------|
| Cellular Data                                                                  | Primary >                              |
| Personal Hotspot                                                               | On >                                   |
| Turn off cellular data to restrict all o<br>email, web browsing, and push noti | lata to Wi-Fi, including<br>fications. |
| Default Voice Line                                                             | Primary >                              |
| CELLULAR PLANS                                                                 |                                        |
| Primary                                                                        | On >                                   |
| Used as "Travel"<br>+886 976-844-729                                           | Off >                                  |
| Used as "Primary"<br>+66 6-4757-5665                                           | No SIM                                 |
|                                                                                | No SIM                                 |
| Used as "Primary"                                                              |                                        |
| Used as "Primary"<br>Used as "Primary"<br>+66 83-687-7284                      | No SIM                                 |

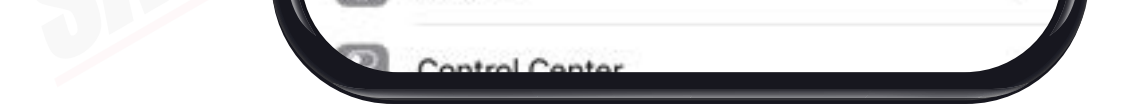

Used as "Primary"

#### ไปที่ Settings จากนั้นเลือก Cellular

2 เลือก Primary

| Cellular 中華電信          |               |
|------------------------|---------------|
| Cellular Plan Label    | Primary >     |
| Turn On This Line      |               |
| 中華電信                   |               |
| Network Selection      | >             |
| My Number              | 3             |
| Wi-Fi Calling          | Off >         |
| Calls on Other Devices | When Nearby > |
| Voice & Data           | 4G >          |
| Cellular Data Network  | 2             |
| Data Roaming           |               |
| Carrier Services       | >             |
| SIM PIN                | >             |
| SIM Applications       | 2             |
|                        |               |

|         | Centular Data |
|---------|---------------|
| CELLULA | r data 🗲      |
| APN     | Your APN Here |
| Usernai | ne            |
| Passwo  | rd            |
| mms 🗲   |               |
| APN     | Your APN Here |
| Userna  | ne            |
| Passwo  | rd            |
| Muse    |               |
| PERSONA |               |
| APN     | Your APN Here |
| Userna  | ne            |
| Passwo  | rd            |
|         |               |

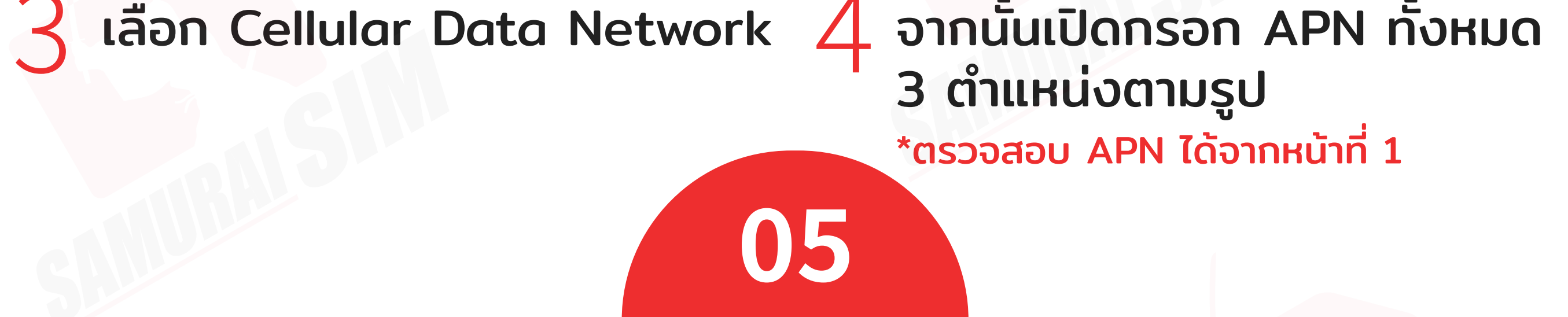

### \ติดต่อเรา/

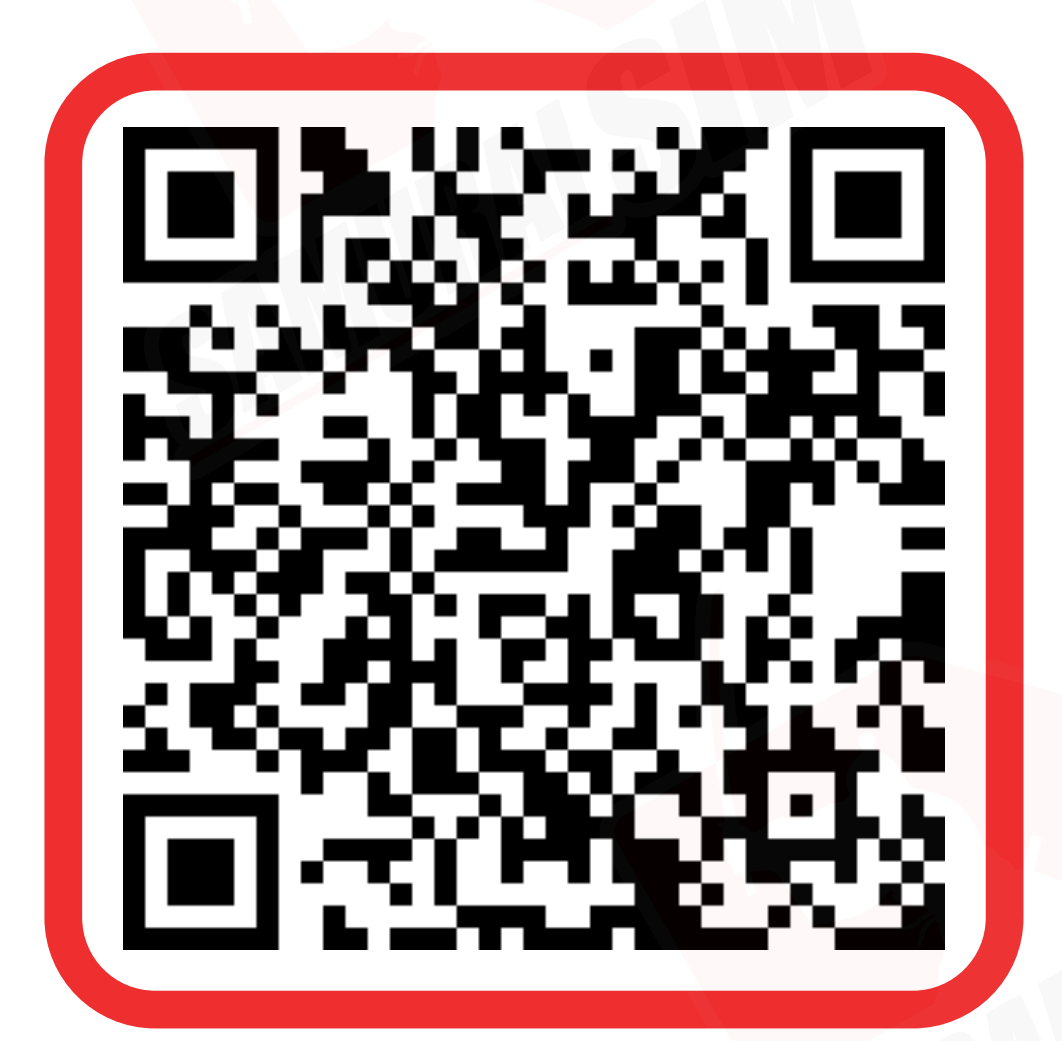

ติดต่อเจ้าหน้าที่ทางไลน์ (LINE) 9:00-23:00

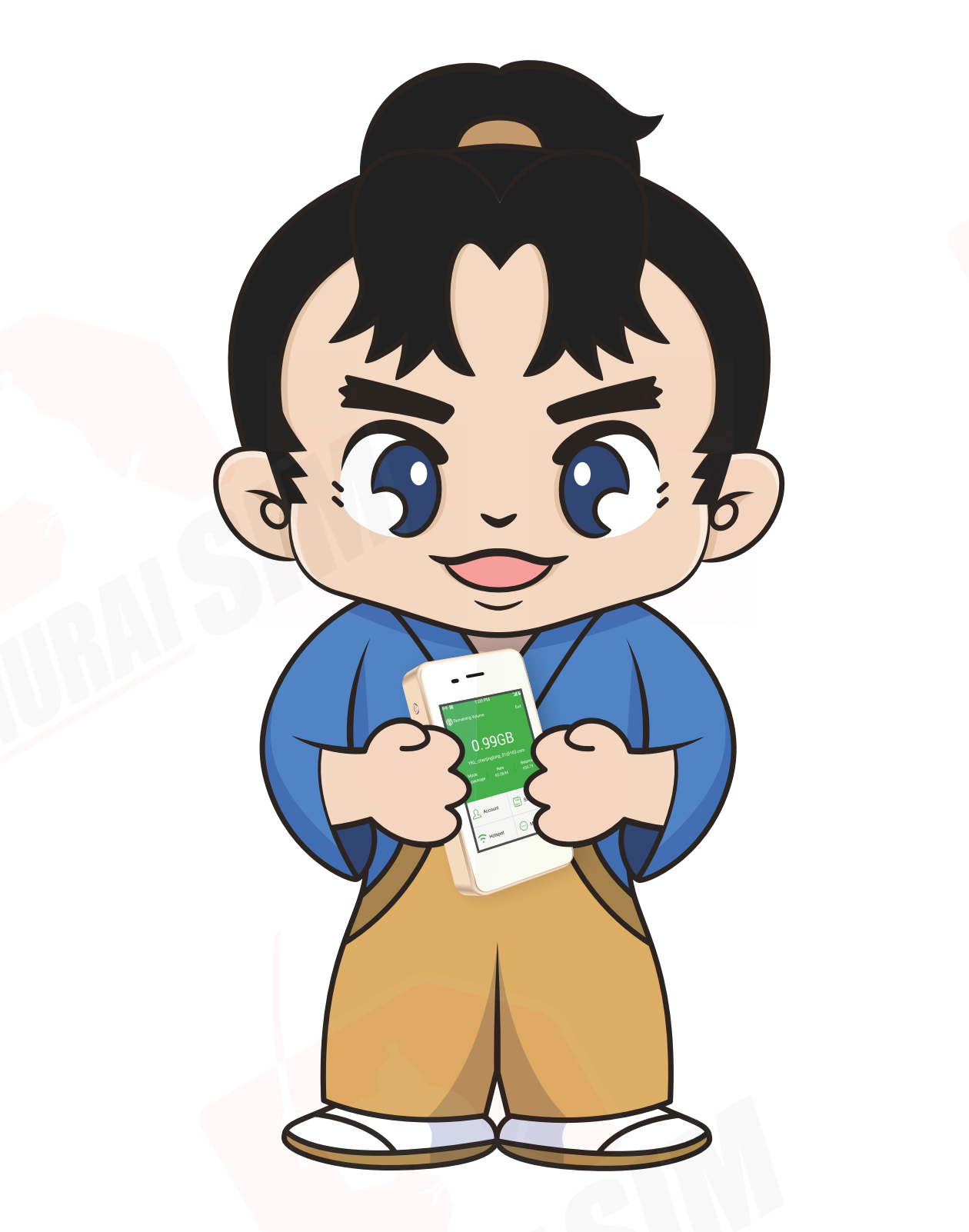

บริษัท บางกอก ซามูไร จำกัด (สำนักงานใหญ่) 73/7 ซ.ร่วมฤดี แขวงลุมพินี เขตปทุมวัน กรุงเทพฯ 10330 Tax ID : 0105553132991

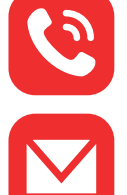

🕙 โทร: 02-491-0000, 094-794-7722 (สนามบินสุวรรณภูมิ)

email: info@bs-mobile.jp

Facebook: Samurai WiFi (@bs.mobile.thai)

Global WiFi (globalwifi.thai)

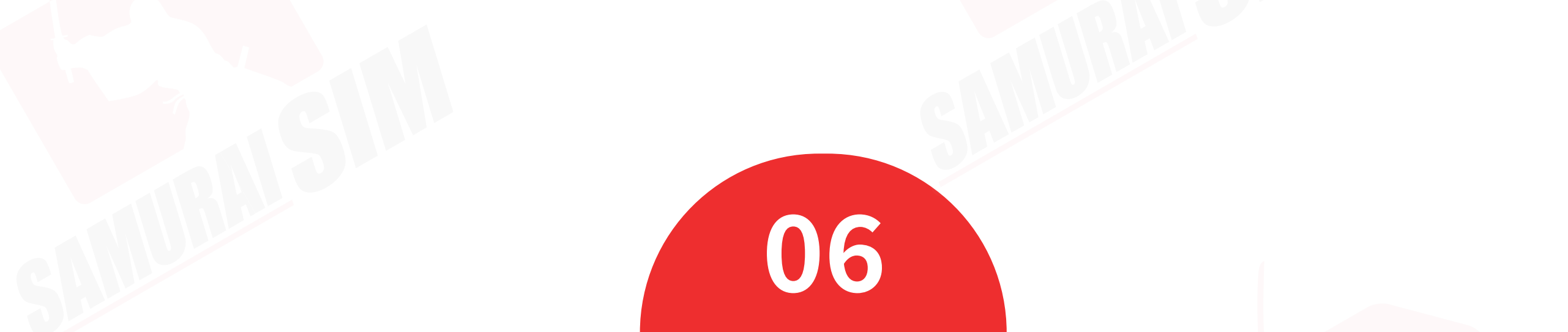